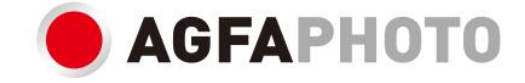

# UŽIVATELSKÁ PŘÍRUČKA CC2700

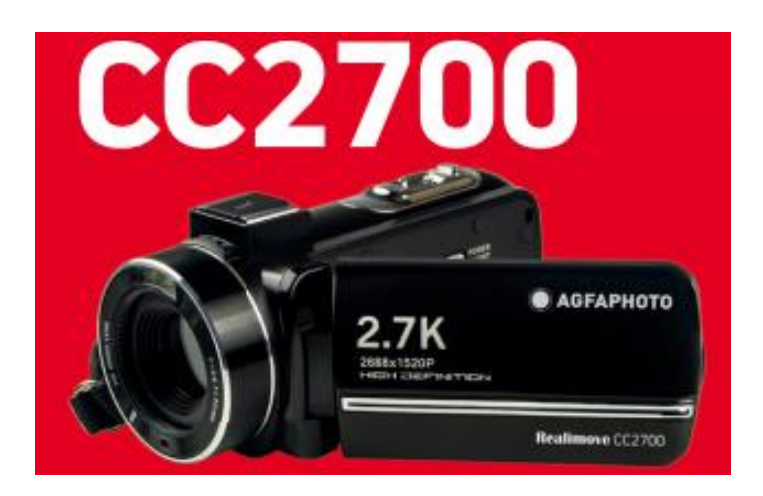

# 1. O produktu

1.1 Požadavky na systém

Přenos videí a fotografií musí být proveden na počítači s následující konfigurací:

- Operační systém Microsoft Windows XP nebo novější
- 2 GB RAM
- 40 GB dostupné paměti na disku
- Standardní USB rozhraní
- 1 GB grafika nebo vyšší
- Rozlišení 1024\*768 pixelů nebo vyšší

# Popis videokamery

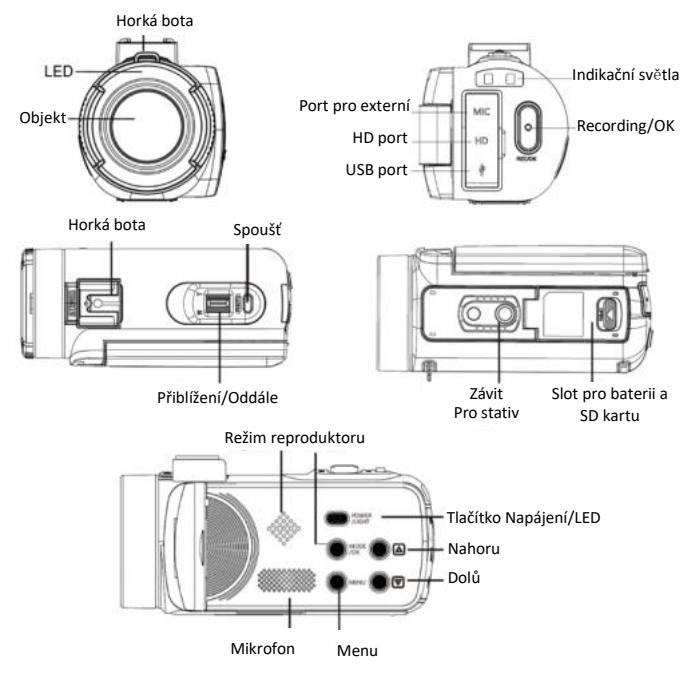

# Funkce tlačítek

| Ikona  | Název tlačítka                                                                                                    | Popis funkce                                                                                                    |
|--------|----------------------------------------------------------------------------------------------------|----------------------------------------------------------------------------------------------------|
| O      | Tlačítko napájení                                                                                                    | Zapnutí/vypnutí videokamery nebo LED světla.                                                                                                    |
| (MENU) | Tlačítko menu                                                                                                    | Zobrazí nastavení menu různých režimů.                                                                                                    |
|        | Tlačítko režimu                                                                                                    | Stiskněte toto tlačítko pro přepnutí do režimů:<br>Foto<br>Video<br>Přehrávání<br>Nastavení                                                                                                    |
|        | Tlačítko nahoru                                                                                                    | V režimu přehrávání stiskněte toto tlačítko pro<br>procházení fotografií nebo video souborů.                                                                                                    |
|        | Tlačítko dolů                                                                                                    | V režimu přehrávání stiskněte toto tlačítko pro<br>procházení fotografií nebo video souborů.                                                                                                    |
| 0      | Spoušť                                                                                                    | V režimu fotografií stiskněte toto tlačítko pro<br>pořízení fotografií.                                                                                                    |
| 0      | Tlačítko Záznam /OK<br>V režimu videa stiskněte toto tlačítko p<br>spuštění nebo zastavení nahrávání videa.<br>V nastavení stiskněte toto tlačítko pro potvrze<br>výběru. |                                                                                                    |
|        | Tlačítko Přiblížení                                                                                                    | V režimu fotografování/videí, stiskněte tlačítko<br>doleva nebo doprava pro přiblížení nebo<br>oddálení.<br>V režimu přehrávání stiskněte toto tlačítko pro<br>zmenšení/zvětšení/pohyb fotografie. |

# 2. Začínáme používat

2.1 Vložení paměťové karty

Videokamera podporuje SD paměťové karty až do 128 GB. Před použitím pro ukládání dalších fotografií nebo videí je nutné vložit paměťovou kartu. Upozornění: video soubor přesahující 4GB je rozdělen a zaznamenán do více souborů.

Při nízkém stavu baterie nebo její výměně nebudou mediální soubory na paměťové kartě ztraceny.

Postupujte podle níže uvedených pokynů pro správné vložení:

1. Otevřete oddíl baterie posunutím jeho zamykacího tlačítka.

 Jak je uvedeno níže, vložte paměťovou kartu do příslušného slotu s metalickým kontaktem směrem nahoru a poté ji zatlačte až uslyšíte kliknutí, které signalizuje, že je správně instalována.

 Zavřete kryt oddílu baterie až uslyšíte opět kliknutí, které signalizuje, že je bezpečně uzavřen.

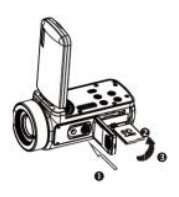

# Upozornění!

Před použitím videokamery prosím naformátujte paměťovou kartu. Během záznamu neodstraňujte ani nevyměňujte paměťovou kartu, mohli byste ji poškodit nebo přijít o uložené soubory! Některé paměťové karty mohou také způsobit, že videokamera selže nebo nefunguje správně. Je doporučeno používat paměťovou kartu s rychlostí přenosu C10 nebo vyšší jako úložné médium.

2.2 Instalace lithiové baterie

Instalujte lithiovou baterii dodávanou s videokamerou do oddílu baterie podle níže uvedených pokynů:

- 1. Otevřete oddíl baterie posunutím jeho zamykacího tlačítka.
- 2. Jak je uvedeno níže, vložte baterii do příslušného slotu ve správné polaritě.

 Zavřete kryt oddílu baterie až uslyšíte opět kliknutí, které signalizuje, že je bezpečně uzavřen.

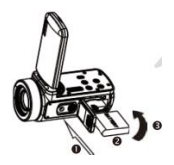

# Upozornění!

Prosím, instalujte baterii správně, jinak nemusí být možné videokameru zapnout nebo ji můžete poškodit.

Použijte standardní nabíječku s adaptérem pro připojení k zásuvce s napájecím napětím 100V-240V / 50-60HZ.

#### 2.3 Nabíjení lithiové baterie

Pro nabíjení lithiové baterie videokamery ji jednoduše připojte k počítači pomocí USB kabelu dodaného v balení (bez vyjmutí baterie). Červená indikační světla na zadní straně videokamery se rozsvítí, což znamená, že baterie se nabíjí, a zhasne, když je plně nabita. Baterii můžete také nabíjet připojením videokamery k síti AC, pokud máte adaptér, do kterého můžete zapojit USB kabel.

#### 2.4 Zapínání / vypínání videokamery

Stiskněte tlačítko Napájení pro zapnutí videokamery. Pro její vypnutí jednoduše stiskněte toto tlačítko znovu po dobu 3 sekund. Pokud je baterie vybitá, na obrazovce se zobrazí zpráva "Low power" (nízká baterie), která upozorní, že videokamera se automaticky vypne za několik sekund.

#### 2.5 Přepínání režimu

Stiskněte tlačítko Režim pro přepínání mezi režimy fotografování, videa, přehrávání a nastavení. Vybraný režim se zobrazí v levém horním rohu obrazovky jako ikona.

#### 2.6 Připojení k počítači

Připojením videokamery k počítači můžete přenášet soubory uložené na paměťové kartě (MSDC) nebo ji používat jako PC kameru.

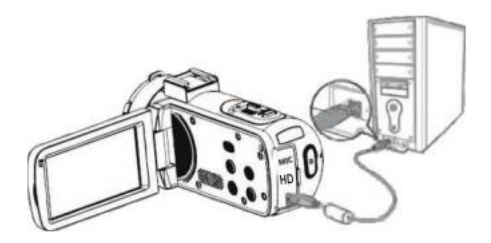

Zasuňte USB kabel do třetího rozhraní na zadní straně videokamery pro připojení k počítači.

2.6.1 Režim PC kamera

Připojte videokameru k PC, jak je uvedeno výše.

Obrazovka poté zobrazí:

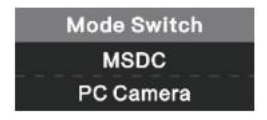

Stiskněte tlačítka Nahoru / Dolů pro výběr "PC Camera" (PC kamera) a stiskněte tlačítko OK pro přepnutí do režimu PC kamery.

## 2.6.2 Připojení externího mikrofonu

Pro lepší zvuk můžete připojit externí mikrofon přes MIC port a připevnit jej na horkou botu, pokud má adaptér.

#### 2.7 Režim video

V režimu videa můžete natáčet video klipy a ukládat je pouze na paměťovou kartu.

Zde je význam každé ikony, která se zobrazuje na obrazovce v režimu videa:

| 1. Režim videa             | 6. Indikátor paměťové karty | 11. ISO              |
|----------------------------|-----------------------------|----------------------|
| 2. Rozlišení videa         | 7. Přiblížení               | 12. Expozice         |
| 3. Scéna                   | 8. Stav nabití baterie      | 13. Vyvážení bílé    |
| 4. Indikační světlo        | 9. Efekt záznamu            | 14. Nastavovací menu |
| 5. Uplynulá doba nahrávání | 10. Kvalita videa           |                      |

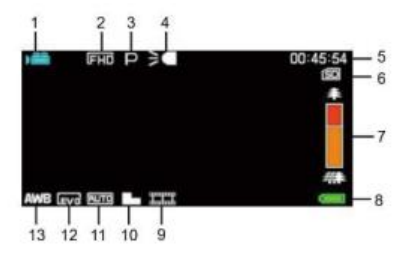

#### 2.8 Režim fotografie

V režimu fotografie můžete fotografovat a ukládat snímky do interní paměti videokamery nebo na paměťovou kartu.

Zde je význam každé ikony, která se zobrazuje na obrazovce v režimu videa:

| 1. Režim fotografie     | 7. Indikační světlo             | 13. Ostrost               |
|-------------------------|---------------------------------|---------------------------|
| 2. Rozlišení fotografie | 8. Počet zbývajících fotografií | 14. ISO                   |
| 3. Scéna                | 9. Indikátor paměťové karty     | 15. Expozice              |
| 1. Anti-shake           | 10. Přiblížení                  | 16. Kvalita fotografie    |
| 5. Detekce obličeje     | 11. Stav nabití baterie         | 17. Vyvážení bílé         |
| 6. Detekce úsměvu       | 12. Efekt při fotografování     | 18. Konfigurace nastavení |

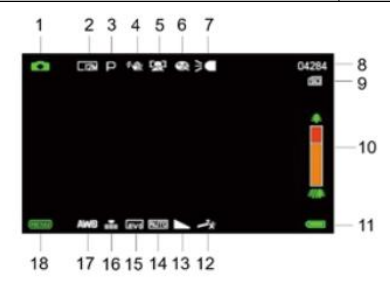

#### 2.9 Přiblížení

Videokamera má funkci digitálního přiblížení, která vám umožní zvětšit záběr až osmnáctkrát. Posuňte tlačítko přiblížení doprava (T) pro přiblížení, poté posuňte doleva (W) pro oddálení.

## 2.10 Použití doplňkového LED osvětlení

V podmínkách slabého osvětlení je lepší použít vestavěné LED světlo umístěné na přední straně videokamery nad objektivem. Stiskněte tlačítko LED (nebo tlačítko napájení) pro zapnutí LED osvětlení, na obrazovce se poté objeví ikona signalizující, že je zapnuté.

**Poznámka:** LED osvětlení lze zapínat a vypínat během fotografování nebo nahrávání videa.

#### 3. Používání videokamery

Tato část vám pomůže pochopit, jak využít všechny funkce videokamery.

Pro nahrávání videí nejprve stiskněte tlačítko Režim pro přepnutí do režimu videa.

Poté se v levém horním rohu obrazovky objeví odpovídající ikona.

1. Podle zobrazeného obrazu nejprve nastavte zaostření a poté stiskněte tlačítko Záznam/OK pro zahájení nahrávání videa. Na horní části obrazovky poté bude blikat červená tečka, signalizující probíhající nahrávání videa.

Pro pauzu stiskněte jednou spoušť a poté ji znovu stiskněte pro pokračování nahrávání.
 Pro definitivní zastavení nahrávání stiskněte tlačítko Záznam/OK pouze jednou.

3. Video soubory jsou automaticky uloženy na paměťovou kartu po dokončení nahrávání. Je lepší nastavit nastavení režimu videa před nahráváním, následující odstavce poskytují vysvětlení o různých nastaveních pro režim videa.

#### 3.1 Scéna

Videokamera nabízí několik přednastavených scén, které vám umožní přizpůsobit natáčení prostředí, ve kterém se nacházíte.

- 1. V režimu videa stiskněte tlačítko Menu pro zobrazení jeho konfiguračního menu.
- 2. Poté stiskněte tlačítka Nahoru / Dolů pro výběr tohoto nastavení.
- 3. Stiskněte tlačítko OK pro vstup do podmenu.
- 4. Stiskněte tlačítka Nahoru / Dolů pro výběr scény z následujících možností: Auto / Noční
- / Portrét / Krajina / Podsvícení / Sport / Párty / Pláž / Vysoká citlivost / Zrušit.
- 5. Nakonec stiskněte tlačítko OK pro uložení a návrat do předchozího menu.

## 3.2 Rozlišení

Videokamera nabízí více možností rozlišení videa. Čím vyšší rozlišení, tím ostřejší video a větší dokument, tím více místa zabere na paměťové kartě.

- 1. V režimu videa stiskněte tlačítko Menu pro zobrazení jeho konfiguračního menu.
- 2. Poté stiskněte tlačítka Nahoru / Dolů pro výběr tohoto nastavení.
- 3. Stiskněte tlačítko OK pro vstup do podmenu.

4. Stiskněte tlačítka Nahoru / Dolů pro výběr rozlišení z následujících možností: 2.7K / FHD / HD / VGA / Zrušit.

5. Nakonec stiskněte tlačítko OK pro uložení a návrat do předchozího menu.

3.3 Krása obličeje

Tato funkce vám umožňuje automaticky optimalizovat obrazy a zesvětlit bělení zubů.

1. V režimu videa stiskněte tlačítko Menu pro zobrazení jeho konfiguračního menu.

2. Poté stiskněte tlačítka Nahoru / Dolů pro výběr tohoto nastavení.

3. Stiskněte tlačítko OK pro vstup do podmenu.

4. Stiskněte tlačítka Nahoru / Dolů pro výběr z následujících možností: Zapnuto / Vypnuto / Zrušit.

5. Nakonec stiskněte tlačítko OK pro uložení a návrat do předchozího menu.

## 3.4 Expozice

Toto nastavení umožňuje upravit jas videa podle světelných podmínek, ve kterých točíte.

1. V režimu videa stiskněte tlačítko Menu pro zobrazení jeho konfiguračního menu.

- 2. Poté stiskněte tlačítka Nahoru / Dolů pro výběr tohoto nastavení.
- 3. Stiskněte tlačítko OK pro vstup do podmenu.

4. Stiskněte tlačítka Nahoru / Dolů pro výběr hodnoty expozice z následujících možností expozice: +3 / +2 /+ 1 / 0 / - 1 / -2 / -3.

5. Nakonec stiskněte tlačítko OK pro uložení a návrat do předchozího menu.

# 3.5 Vyvážení bílé

Tato funkce umožňuje upravit barevnou odchylku videa podle zdroje světla.

- 1. V režimu videa stiskněte tlačítko Menu pro zobrazení jeho konfiguračního menu.
- 2. Poté stiskněte tlačítka Nahoru / Dolů pro výběr tohoto nastavení.
- 3. Stiskněte tlačítko OK pro vstup do podmenu.

4. Stiskněte tlačítka Nahoru / Dolů pro výběr z následujících možností: Auto / Denní světlo / Zamračeno / Fluorescentní / Wolframové / Zrušit.

5. Nakonec stiskněte tlačítko OK pro uložení a návrat do předchozího menu.

# 3.6 ISO

Tato funkce umožňuje upravit citlivost videa, pokud je světelnost při natáčení nízká. Doporučuje se nastavit na Automatické.

- 1. V režimu videa stiskněte tlačítko Menu pro zobrazení jeho konfiguračního menu.
- 2. Poté stiskněte tlačítka Nahoru / Dolů pro výběr tohoto nastavení.
- 3. Stiskněte tlačítko OK pro vstup do podmenu.
- 4. Stiskněte tlačítka Nahoru / Dolů pro výběr z následujících možností: Auto / 100 / 200 / 400 / Zrušit.
- 5. Nakonec stiskněte tlačítko OK pro uložení a návrat do předchozího menu.

## 3.7 Efekt

Toto nastavení umožňuje videu dodat zajímavý efekt přidáním filtru.

1. V režimu videa stiskněte tlačítko Menu pro zobrazení jeho konfiguračního menu.

2. Poté stiskněte tlačítka Nahoru / Dolů pro výběr tohoto nastavení.

3. Stiskněte tlačítko OK pro vstup do podmenu.

4. Stiskněte tlačítka Nahoru / Dolů pro výběr z následujících možností efektu: Normal / Černobílý / Sepia / Červená / Zelená / Modrá / Západ slunce / Teplé / Chladné / Přeexponované / IR / Binární / Živé / Podtón / Psí oko / Aibao / Gotický / Japonský styl / LOMO / Negativní / Zrušit.

5. Nakonec stiskněte tlačítko OK pro uložení a návrat do předchozího menu.

## 3.8 Ostrost

Toto nastavení umožňuje upravit ostrost videa tak, aby hrany obrazu byly jasnější a přesnější.

1. V režimu videa stiskněte tlačítko Menu pro zobrazení jeho konfiguračního menu.

2. Poté stiskněte tlačítka Nahoru / Dolů pro výběr tohoto nastavení.

3. Stiskněte tlačítko OK pro vstup do podmenu.

4. Stiskněte tlačítka Nahoru / Dolů pro výběr z následujících možností ostrosti: Měkká / Normální / Ostří.

5. Nakonec stiskněte tlačítko OK pro uložení a návrat do předchozího menu.

## 4. Fotografování

Tato část vysvětluje, jak používat režim fotografování videokamery.

Pro pořízení fotografií nejprve stiskněte tlačítko Režim pro přepnutí do režimu fotografie. Ikona se poté objeví v levém horním rohu obrazovky.

1. Podle zobrazeného obrazu na obrazovce nejprve upravte zaostření a poté stiskněte tlačítko spoušti pro pořízení fotky. Počet pořízených fotografií při každém poměru rozlišení se zobrazí v pravém horním rohu obrazovky.

2. Když se na obrazovce objeví zpráva "Paměť plná", znamená to, že paměťová karta SD je plná a musíte ji vyměnit, abyste mohli pokračovat ve fotografování. Počet pořízených fotografií závisí na velikosti paměťové karty a zvoleném rozlišení, čím vyšší rozlišení, tím více paměti je obsazeno. ..... Je lepší nastavit nastavení režimu fotografování před pořízením fotografií, následující odstavce poskytují vysvětlení o různých nastaveních pro tento režim.

#### 4.1 Scéna

Videokamera nabízí několik přednastavených scén, které vám umožní přizpůsobit natáčení prostředí, ve kterém se nacházíte.

1. V režimu fotografování stiskněte tlačítko Menu pro zobrazení jeho konfiguračního menu.

- 2. Poté stiskněte tlačítka Nahoru / Dolů pro výběr tohoto nastavení.
- 3. Stiskněte tlačítko OK pro vstup do podmenu.
- 4. Stiskněte tlačítka Nahoru / Dolů pro výběr scény z následujících možností: Auto / Noční / Portrét / Krajina / Podsvícení / Sport / Párty / Pláž / Vysoká citlivost / Zrušit.
- 5. Nakonec stiskněte tlačítko OK pro uložení a návrat do předchozího menu.

#### 4.2 Rozlišení

Videokamera nabízí více možností rozlišení fotografií. Čím vyšší rozlišení, tím lepší kvalita snímku a větší velikost fotografie.

1. V režimu fotografie stiskněte tlačítko Menu pro zobrazení jeho konfiguračního menu.

- 2. Poté stiskněte tlačítka Nahoru / Dolů pro výběr tohoto nastavení.
- 3. Stiskněte tlačítko OK pro vstup do podmenu.

4. Stiskněte tlačítka Nahoru / Dolů pro výběr rozlišení z následujících možností: 2MHD / 5M / 7MHD / 8M / 12M / 16M / 20M / 24M / 30M.

5. Nakonec stiskněte tlačítko OK pro uložení a návrat do předchozího menu.

## 4.3 Krása obličeje

Tato funkce vám umožňuje automaticky optimalizovat obrazy a zesvětlit bělení zubů.

- 1. V režimu fotografie stiskněte tlačítko Menu pro zobrazení jeho konfiguračního menu.
- 2. Poté stiskněte tlačítka Nahoru / Dolů pro výběr tohoto nastavení.
- 3. Stiskněte tlačítko OK pro vstup do podmenu.
- 4. Stiskněte tlačítka Nahoru / Dolů pro výběr z následujících možností: Zapnuto / Vypnuto / Zrušit.
- 5. Nakonec stiskněte tlačítko OK pro uložení a návrat do předchozího menu.

#### 4.4 Kontinuální snímání

Tato funkce umožňuje pořídit až 3 snímky v rychlém sledu po jediném stisku tlačítka spouště.

- 1. V režimu fotografování stiskněte tlačítko Menu pro zobrazení jeho konfiguračního menu.
- 2. Poté stiskněte tlačítka Nahoru / Dolů pro výběr tohoto nastavení.

- 3. Stiskněte tlačítko OK pro vstup do podmenu.
- 4. Stiskněte tlačítka Nahoru / Dolů pro výběr z následujících možností: Jednotlivé / Kontinuální.
- 5. Nakonec stiskněte tlačítko OK pro uložení a návrat do předchozího menu.

# 4.5 Self-timer

- Při zapnutém samo-časovači se snímek pořídí několik sekund po stisknutí tlačítka spouště.
- 1. V režimu fotografie stiskněte tlačítko Menu pro zobrazení jeho konfiguračního menu.
- 2. Poté stiskněte tlačítka Nahoru / Dolů pro výběr tohoto nastavení.
- 3. Stiskněte tlačítko OK pro vstup do podmenu.

4. Stiskněte tlačítka Nahoru / Dolů pro výběr z následujících možností: 2 sek. / 5 sek. / 10 sek. / Zrušit.

5. Nakonec stiskněte tlačítko OK pro uložení a návrat do předchozího menu.

# 4.6 Expozice

Toto nastavení umožňuje upravit jas videa podle světelných podmínek, ve kterých točíte. V podmínkách velmi slabého světla není možné nastavení funkce.

- 1. V režimu fotografie stiskněte tlačítko Menu pro zobrazení jeho konfiguračního menu.
- 2. Poté stiskněte tlačítka Nahoru / Dolů pro výběr tohoto nastavení.
- 3. Stiskněte tlačítko OK pro vstup do podmenu.

4. Stiskněte tlačítka Nahoru / Dolů pro výběr hodnoty expozice z následujících možností expozice: +3 / +2 / + 1 / 0 / - 1 / -2 / -3.

5. Nakonec stiskněte tlačítko OK pro uložení a návrat do předchozího menu.

# 4.7 Vyvážení bílé

Tato funkce umožňuje upravit barevnou odchylku fotografie podle zdroje světla.

- 1. V režimu fotografování stiskněte tlačítko Menu pro zobrazení jeho konfiguračního menu.
- 2. Poté stiskněte tlačítka Nahoru / Dolů pro výběr tohoto nastavení.
- 3. Stiskněte tlačítko OK pro vstup do podmenu.
- 4. Stiskněte tlačítka Nahoru / Dolů pro výběr z následujících možností: Auto / Denní světlo
- / Zamračeno / Fluorescentní / Wolframové / Zrušit.
- 5. Nakonec stiskněte tlačítko OK pro uložení a návrat do předchozího menu.

#### 4.8 Kvalita

Tato funkce umožňuje definovat kvalitu fotografie.

1. V režimu fotografie stiskněte tlačítko Menu pro zobrazení jeho konfiguračního menu.

2. Poté stiskněte tlačítka Nahoru / Dolů pro výběr tohoto nastavení.

3. Stiskněte tlačítko OK pro vstup do podmenu.

4. Stiskněte tlačítka Nahoru / Dolů pro výběr z následujících možností kvality: Super jemná / Jemná / Normální.

5. Nakonec stiskněte tlačítko OK pro uložení a návrat do předchozího menu.

## 4.9 Ostrost

Toto nastavení umožňuje upravit ostrost videa tak, aby hrany obrazu byly jasnější a přesnější.

1. V režimu fotografie stiskněte tlačítko Menu pro zobrazení jeho konfiguračního menu.

2. Poté stiskněte tlačítka Nahoru / Dolů pro výběr tohoto nastavení.

3. Stiskněte tlačítko OK pro vstup do podmenu.

4. Stiskněte tlačítka Nahoru / Dolů pro výběr z následujících možností ostrosti: Měkká / Normální / Ostří.

5. Nakonec stiskněte tlačítko OK pro uložení a návrat do předchozího menu.

## 4.10 Efekt

Toto nastavení umožňuje fotce dodat zajímavý efekt přidáním filtru.

1. V režimu fotografie stiskněte tlačítko Menu pro zobrazení jeho konfiguračního menu.

2. Poté stiskněte tlačítka Nahoru / Dolů pro výběr tohoto nastavení.

3. Stiskněte tlačítko OK pro vstup do podmenu.

4. Stiskněte tlačítka Nahoru / Dolů pro výběr z následujících možností efektu: Normal / Černobílý / Sepia / Červená / Zelená / Modrá / Západ slunce / Teplé / Chladné / Přeexponované / IR / Binární / Živé / Podtón / Psí oko / Aibao / Gotický / Japonský styl / LOMO / Negativní / Zrušit.

5. Nakonec stiskněte tlačítko OK pro uložení a návrat do předchozího menu.

# 4.11 ISO

Tato funkce umožňuje upravit citlivost videa, pokud je světelnost při natáčení nízká. Doporučuje se nastavit na Automatické.

1. V režimu fotografie stiskněte tlačítko Menu pro zobrazení jeho konfiguračního menu.

2. Poté stiskněte tlačítka Nahoru / Dolů pro výběr tohoto nastavení.

3. Stiskněte tlačítko OK pro vstup do podmenu.

4. Stiskněte tlačítka Nahoru / Dolů pro výběr z následujících možností: Auto / 100 / 200 / 400 / Zrušit.

5. Nakonec stiskněte tlačítko OK pro uložení a návrat do předchozího menu.

#### 4.12 Anti-shake

Tato funkce umožňuje stabilizovat natáčení, aby se zabránilo pořízení rozmazaných fotografií.

1. V režimu fotografie stiskněte tlačítko Menu pro zobrazení jeho konfiguračního menu.

2. Poté stiskněte tlačítka Nahoru / Dolů pro výběr tohoto nastavení.

3. Stiskněte tlačítko OK pro vstup do podmenu.

4. Stiskněte tlačítka Nahoru / Dolů pro výběr z následujících možností: Zapnuto / Vypnuto / Zrušit.

5. Nakonec stiskněte tlačítko OK pro uložení a návrat do předchozího menu.

#### 4.13 Detekce obličeje

S touto funkcí videokamera automaticky detekuje tváře lidí ve výhledu, aby lépe upravila záběr.

1. V režimu fotografie stiskněte tlačítko Menu pro zobrazení jeho konfiguračního menu.

2. Poté stiskněte tlačítka Nahoru / Dolů pro výběr tohoto nastavení.

- 3. Stiskněte tlačítko OK pro vstup do podmenu.
- 4. Stiskněte tlačítka Nahoru / Dolů pro výběr z následujících možností: Vypnuto / Zapnuto.
- 5. Nakonec stiskněte tlačítko OK pro uložení a návrat do předchozího menu.

#### 5. Přehrávání souborů

Tato část vysvětluje, jak prohlížet vaše fotky a video soubory prostřednictvím režimu přehrávání videokamery.

Po pořízení fotografií a nahrání videí stiskněte tlačítko Režim pro vstup do režimu přehrávání.

5.1 Přehrávání fotek a související operace

Kromě prohlížení fotografií uložených na paměťové kartě je také možné přiblížit / oddálit fotografii a zobrazit fotografie ve formátu miniatur.

1. Procházení fotografií: stiskněte tlačítka Nahoru / Dolů pro přechod z jedné fotografie na druhou.

2. Přiblížení / Oddálení fotografie: posuňte tlačítko Přiblížení doprava pro přiblížení vybrané fotografie.

3. Vstup / Výstup zobrazení miniatur: posuňte tlačítko Přiblížení doleva pro aktivaci zobrazení miniatur. Poté stiskněte tlačítka Nahoru / Dolů pro pohyb doleva nebo doprava a vyberte fotku nebo video soubor, který chcete zobrazit. Nakonec stiskněte tlačítko OK pro zobrazení na celé obrazovce.

Režim přehrávání neumožňuje pouze prohlížení fotografií uložených na paměťové kartě videokamery, ale také jejich otáčení, chránění, mazání a zobrazení jako prezentace.

#### 5.1.1 Smazání

Tato funkce umožňuje smazat nechtěné fotografie a uvolnit více paměti. Můžete to provést soubor po souboru nebo smazat všechny nechráněné obrázky uložené na paměťové kartě najednou.

1. V režimu přehrávání stiskněte tlačítko Menu pro zobrazení konfiguračního menu.

2. Poté stiskněte tlačítka Nahoru / Dolů pro výběr tohoto nastavení.

3. Stiskněte tlačítko OK pro vstup do podmenu.

4. Stiskněte tlačítka Nahoru / Dolů pro výběr z následujících možností mazání: Tento obrázek / Vše / Zrušit.

5. Stiskněte tlačítko OK pro potvrzení operace a zvolte, zda chcete fotografii(e) smazat znovu: Ano / Ne.

6. Nakonec stiskněte tlačítko OK pro potvrzení provedení a návrat do předchozího menu.

#### 5.1.2 Ochrana

Tato funkce umožňuje ochránit fotografii před náhodným smazáním.

Před smazáním uzamčené fotografie si pamatujte deaktivovat její ochranu.

1. V režimu přehrávání stiskněte tlačítko Menu pro zobrazení konfiguračního menu.

2. Poté stiskněte tlačítka Nahoru / Dolů pro výběr tohoto nastavení.

3. Stiskněte tlačítko OK pro vstup do podmenu.

4. Stiskněte tlačítka Nahoru / Dolů pro výběr z následujících možností ochrany: Zamknout toto / Odemknout toto / Zamknout vše / Odemknout vše.

5. Nakonec stiskněte tlačítko OK pro potvrzení provedení a návrat do předchozího menu.

#### 5.1.3 Otáčení

Tato funkce umožňuje otáčet fotografii.

- 1. V režimu přehrávání stiskněte tlačítko Menu pro zobrazení konfiguračního menu.
- 2. Poté stiskněte tlačítka Nahoru / Dolů pro výběr tohoto nastavení.
- 3. Stiskněte tlačítko OK pro vstup do podmenu.
- 4. Stiskněte tlačítka Nahoru / Dolů pro výběr z následujících úhlů otáčení: 90° / 180° / 270°.

5. Nakonec stiskněte tlačítko OK pro potvrzení provedení a návrat do předchozího menu.

## 5.1.4 Prezentace

Tato funkce umožňuje prohlížet vaše fotografie jako prezentaci.

- 1. V režimu přehrávání stiskněte tlačítko Menu pro zobrazení konfiguračního menu.
- 2. Poté stiskněte tlačítka Nahoru / Dolů pro výběr tohoto nastavení.
- 3. Stiskněte tlačítko OK pro vstup do podmenu.

4. Stiskněte tlačítka Nahoru / Dolů pro výběr doby zobrazení každé fotografie: 3 sek. / 5 sek. / 10 sek.

5. Nakonec stiskněte tlačítko OK pro potvrzení provedení a návrat do předchozího menu.

5.2 Přehrávání videa a související operace

Režim přehrávání neumožňuje pouze přehrát videa uložená na paměťové kartě videokamery, ale také je chránit a mazat.

1. V režimu přehrávání stiskněte tlačítka Nahoru / Dolů pro výběr videa, které chcete zobrazit.

- 2. Poté stiskněte tlačítko Záznam / OK pro přehrání vybraného souboru.
- 3. Stiskněte toto tlačítko znovu pro pauzu nebo pokračování přehrávání videa.
- 5.2.1 Smazání

Tato funkce umožňuje smazat nechtěné videa a uvolnit více paměti. Můžete to provést soubor po souboru nebo smazat všechna nechráněná videa uložená na paměťové kartě najednou.

- 1. V režimu fotografie stiskněte tlačítko Menu pro zobrazení jeho konfiguračního menu.
- 2. Poté stiskněte tlačítka Nahoru / Dolů pro výběr tohoto nastavení.
- 3. Stiskněte tlačítko OK pro vstup do podmenu.

4. Stiskněte tlačítka Nahoru / Dolů pro výběr z následujících možností mazání: Toto video / Vše / Zrušit.

5. Stiskněte tlačítko OK pro potvrzení operace a zvolte, zda chcete video (a) smazat znovu: Ano / Ne.

6. Nakonec stiskněte tlačítko OK pro potvrzení provedení a návrat do menu.

## 5.2.2 Ochrana

Tato funkce umožňuje ochránit video před náhodným smazáním.

Před smazáním uzamčeného videa si pamatujte deaktivovat jeho ochranu.

- 1. V režimu přehrávání stiskněte tlačítko Menu pro zobrazení konfiguračního menu.
- 2. Poté stiskněte tlačítka Nahoru / Dolů pro výběr tohoto nastavení.
- 3. Stiskněte tlačítko OK pro vstup do podmenu.

4. Stiskněte tlačítka Nahoru / Dolů pro výběr z následujících možností ochrany: Zamknout toto / Odemknout toto / Zamknout vše / Odemknout vše.

5. Nakonec stiskněte tlačítko OK pro potvrzení provedení a návrat do menu.

#### 6. Nastavení

Režim nastavení umožňuje definovat základní nastavení jako jazyk, datum, čas, zvuk, frekvence, stejně jako úsporu energie, formátování a obnovu výchozích nastavení videokamery. Postupy jsou stejné jako ty, které se provádějí pro nastavení režimu přehrávání.

#### 6.1 Jazyk

Software této videokamery má několik překladů, takže si jej můžete nastavit ve vašem jazyce.

- 1. Stiskněte tlačítko Režim pro vstup do režimu nastavení a přístup k menu nastavení.
- 2. Poté stiskněte tlačítka Nahoru / Dolů pro výběr tohoto nastavení.
- 3. Stiskněte tlačítko OK pro vstup do podmenu.

4. Stiskněte tlačítka Nahoru / Dolů pro výběr požadovaného jazyka z následujících možností: Angličtina / Francouzština / Němčina / Španělština / Italština / Portugalština / Holandština / Polština / Maďarština / Čeština / Ruština / Zjednodušená čínština / Tradiční čínština / Japonština.

5. Nakonec stiskněte tlačítko OK pro uložení a návrat do předchozího menu.

#### 6.2 Nastavení data a času

Toto nastavení umožňuje nastavit datum a čas na videokameře.

- 1. Stiskněte tlačítko Režim pro vstup do režimu nastavení a přístup k menu nastavení.
- 2. Poté stiskněte tlačítka Nahoru / Dolů pro výběr tohoto nastavení.
- 3. Stiskněte tlačítko OK pro vstup do podmenu.
- 4. Stiskněte znovu tlačítka Nahoru / Dolů pro výběr "Nastavení data" vpravo.
- 5. Stiskněte tlačítka Nahoru / Dolů pro procházení daty a poté stiskněte tlačítko OK pro

přepnutí mezi "RR / MM / DD / h / min / sec".

6. Nakonec stiskněte tlačítko OK pro uložení a návrat do předchozího menu. Poznámka: Je také možné aktivovat nebo deaktivovat zobrazení data a času v podmenu tohoto nastavení.

#### 6.3 Úspora energie

Toto nastavení umožňuje automaticky vypnout videokameru po několika okamžicích, pokud ji již nepoužíváte, aby se ušetřila baterie.

- 1. Stiskněte tlačítko Režim pro vstup do režimu nastavení a přístup k menu nastavení.
- 2. Poté stiskněte tlačítka Nahoru / Dolů pro výběr tohoto nastavení.
- 3. Stiskněte tlačítko OK pro vstup do podmenu.

4. Stiskněte tlačítka Nahoru / Dolů pro výběr z následujících možností: 1 min. / 3 min. / 5 min. / Vypnuto.

5. Nakonec stiskněte tlačítko OK pro uložení a návrat do předchozího menu.

#### 6.4 Zvuk

Toto nastavení umožňuje zapnout / vypnout hlasové pokyny videokamery.

- 1. Stiskněte tlačítko Režim pro vstup do režimu nastavení a přístup k menu nastavení.
- 2. Poté stiskněte tlačítka Nahoru / Dolů pro výběr tohoto nastavení.
- 3. Stiskněte tlačítko OK pro vstup do podmenu.
- 4. Stiskněte tlačítka Nahoru / Dolů pro výběr z následujících možností: Zapnuto / Vypnuto / Zrušit.
- 5. Nakonec stiskněte tlačítko OK pro uložení a návrat do předchozího menu.

#### 6.5 Frekvence

Toto nastavení umožňuje zabránit blikání obrazu, když jsou světelné podmínky pro natáčení nízké.

- 1. Stiskněte tlačítko Režim pro vstup do režimu nastavení a přístup k menu nastavení.
- 2. Poté stiskněte tlačítka Nahoru / Dolů pro výběr tohoto nastavení.
- 3. Stiskněte tlačítko OK pro vstup do podmenu.

4. Stiskněte tlačítka Nahoru / Dolů pro výběr z následujících možností frekvence: 60Hz / 50Hz / Zrušit.

5. Nakonec stiskněte tlačítko OK pro uložení a návrat do předchozího menu.

6.6 Formátování

Tato funkce umožňuje formátovat videokameru a paměťovou kartu smazáním všech

souborů uložených na nich. Jelikož smazané soubory nelze obnovit, používejte tuto funkci opatrně.

- 1. Stiskněte tlačítko Režim pro vstup do režimu nastavení a přístup k menu nastavení.
- 2. Poté stiskněte tlačítka Nahoru / Dolů pro výběr tohoto nastavení.
- 3. Stiskněte tlačítko OK pro vstup do podmenu.
- 4. Stiskněte tlačítka Nahoru / Dolů pro výběr zahájení formátování: Ano / Ne.
- 5. Potvrďte znovu provedení: Ano / Ne.
- 6. Nakonec stiskněte tlačítko OK pro uložení a návrat do předchozího menu.

# 6.7 Výchozí nastavení

Pokud se nastavení videokamery stane příliš složité a videokamera již nefunguje správně, použijte tuto funkci pro obnovení továrních výchozích nastavení. Datum nebude z videokamery ani z paměťové karty smazáno.

- 1. Stiskněte tlačítko Režim pro vstup do režimu nastavení a přístup k menu nastavení.
- 2. Poté stiskněte tlačítka Nahoru / Dolů pro výběr tohoto nastavení.
- 3. Stiskněte tlačítko OK pro vstup do podmenu.
- 4. Stiskněte tlačítka Nahoru / Dolů pro výběr obnovení výchozích nastavení: Ano / Ne.
- 5. Potvrďte znovu provedení: Ano / Ne.
- 6. Nakonec stiskněte tlačítko OK pro potvrzení a návrat do předchozího menu.
- 6.8 Korekce dotykového displeje

Korekce dotykového displeje této videokamery byla původně nastavena v továrně.

Pokud si všimnete ztráty dotykového ovládání nebo jiných nesrovnalostí, proveďte korekci dotyku, aby se problém vyřešil.

- 1. Stiskněte tlačítko Režim pro vstup do režimu nastavení a přístup k menu nastavení.
- 2. Poté stiskněte tlačítka Nahoru / Dolů pro výběr tohoto nastavení.
- 3. Znak "+" se postupně objeví ve všech rozích obrazovky
- a uprostřed obrazovky.
- 4. Stiskněte každý znak "+" pro korekci dotykového displeje.

5. Po dokončení operace se na obrazovce objeví "Uložit", což znamená, že dotykový displej ukládá nejnovější data o korekci dotyku.

6. Nyní můžete videokameru ovládat přímo z displeje.

# 7. Technické specifikace

Senzor

| Citlivost                                                                                       | Auto, ISO100, ISO200, ISO400                                                                                                    |  |
|-------------------------------------------------------------------------------------------------|----------------------------------------------------------------------------------------------------|--|
| Ukládací médium                                                                                 | Podporuje SD kartu C10 (nebo vyšší), max. 128 GB                                                                                                    |  |
| Objektiv                                                                                        | Pevný objektiv, F / 2.6, f=7.0mm                                                                                                    |  |
| Rozsah zaostření                                                                                | Normální: 1m $\sim$ nekonečno                                                                                                    |  |
| Foto                                                                                            | Formát souboru: JPEG                                                                                                    |  |
|                                                                                                 | Rozlišení: 2MHD / 5M / 7MHD / 8M / 12M / 16M / 20M / 24M / 30M /                                                                                                    |  |
| Video                                                                                           | 48M                                                                                                    |  |
| Přiblížení                                                                                      | 18x digitální přiblížení                                                                                                    |  |
| Anti-shake                                                                                      | Formát souboru: AVI                                                                                                    |  |
| Datakaa ahližain                                                                                | Rozlišení: 2.7K (2688x1520) / FHD (1920x1080) / HD (1280x720) /                                                                                                    |  |
| Detekce obliceju                                                                                | VGA (640x480)                                                                                                    |  |
| Zvuk videa                                                                                      | 18x digitální přiblížení                                                                                                    |  |
| Displej                                                                                         | ANO                                                                                                    |  |
| Dosah LED světla                                                                                | Senzor                                                                                                    |  |
| Vyvážení bílé                                                                                   | ANO                                                                                                    |  |
| Kompensace                                                                                      |                                                                                                    |  |
|                                                                                                 | 2.011/00                                                                                                    |  |
| expozice                                                                                        | 3.0" IPS                                                                                                    |  |
| expozice<br>Self-timer                                                                          | 3.0" IPS<br><1.0m                                                                                                    |  |
| expozice<br>Self-timer<br>PC rozhraní                                                           | 3.0" IPS<br><1.0m<br>Auto / Sluneční světlo / Zamračeno / Fluorescentní / Wolframové                                                                                                    |  |
| expozice<br>Self-timer<br>PC rozhraní<br>Externí mikrofon                                       | 3.0" IPS<br><1.0m<br>Auto / Sluneční světlo / Zamračeno / Fluorescentní / Wolframové<br>-3.0EV ~+3.0EV                                                                                         |  |
| expozice<br>Self-timer<br>PC rozhraní<br>Externí mikrofon<br>Automatické                        | 3.0" IPS<br><1.0m<br>Auto / Sluneční světlo / Zamračeno / Fluorescentní / Wolframové<br>-3.0EV ~+3.0EV                                                                                         |  |
| expozice<br>Self-timer<br>PC rozhraní<br>Externí mikrofon<br>Automatické<br>vypnutí             | 3.0" IPS         <1.0m                                                                                                    |  |
| expozice<br>Self-timer<br>PC rozhraní<br>Externí mikrofon<br>Automatické<br>vypnutí<br>Napájení | <ul> <li>3.0" IPS</li> <li>&lt;1.0m</li> <li>Auto / Sluneční světlo / Zamračeno / Fluorescentní / Wolframové</li> <li>-3.0EV ~+3.0EV</li> <li>Vypnuto, 2s, 5s, 10s</li> <li>USB 2.0</li> </ul> |  |

# 8. Běžné problémy a řešení

| Problém                               | Možná příčina                             | Řešení                                                                                      |
|---------------------------------------|-------------------------------------------|---------------------------------------------------------------------------------------------|
| Zařízení se nezapne                   | Baterie není správně<br>instalována       | Správně nainstalujte baterii podle<br>pokynů v manuálu nebo ji plně<br>nabijte              |
| Náhlé vypnutí                         | Baterie vybitá                            | Zapněte a vypněte zařízení<br>několikrát nebo baterii plně nabijte                          |
| Fotografie nebo videa<br>nelze uložit | Napájení<br>Funkce ukládání<br>aktivována | Jakmile indikátor baterie zčervená,<br>okamžitě baterii nabijte nebo ji<br>vyměňte za novou |
| Nejasné zaostření                     | Baterie vybitá                            | Okamžitě nabijte baterii nebo ji<br>vyměňte za novou                                        |
| Paměťovou kartu nelze<br>použít       | Přerušení napájení před<br>uložením       | Fotografování v rozsahu zaostření                                                           |
| Žádná akce všech<br>tlačítek          | Fotografování mimo<br>rozsah zaostření    | Odstraňte ochranu z paměťové<br>karty nebo ji naformátujte                                  |

#### Oznámení o shodě pro Evropskou unii Výrobky označené značkou CE isou v

Uk

Výrobky označené značkou CE jsou v souladu s platnými evropskými směrnicemi a souvisejícími harmonizovanými evropskými normami.

#### Likvidace odpadních zařízení uživateli v Evropské unii

Tento symbol znamená, že podle místních zákonů a předpisů je zakázáno likvidovat tento výrobek společně s domovním odpadem.Místo toho je vaší povinností chránit životní prostředí a lidské zdraví tím, že použité zařízení odevzdáte na určeném sběrném místě pro recyklaci odpadních elektrických a elektronických zařízení. Další informace o tom, kde můžete odevzdat vyřazené zařízení k recyklaci, získáte na místním městském úřadě, ve službě pro likvidaci domovního odpadu nebo v obchodě, kde jste výrobek zakoupili.

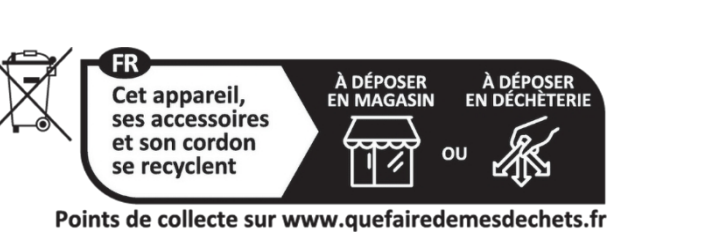

Toto zařízení splňuje požadavky části 15 pravidel FCC. Provoz podléhá následujícím dvéma pourinterem 1. Toto zařízení nesmí způsobovat škodlivé rušení a 1. Toto zařízení nesmí způsobovat škodlivé rušení a

- 2. Toto zařízení musí být schopno přijímat jakékoli rušení, včetně rušení, které může způsobit nežádoucí provoz.

Záruka : 2-letá omezená záruka / garantie limitée de deux ans / 2 Jahre eingeschränkte Garantie / Garantia limitada de 2 años / Garanzia limitata di 2 anni / Garantia limitada de 2 anos / 2-letnia ograniczona gwarancia / 2 év korlátozott garancia / 2letá omezená záruka / 2 jaar beperkte garantie / 2-летняя ограниченная гарантия / 2 års begrænset garanti / 2 vuoden raioitettu takuu /

2 vuoden raioitettu takuu / アフターサービス.

After sales service / Service après vente / Kundendienst / Servicio postventa / Assistenza post vendita / Értékesítés utáni szolgáltatás / Service na verkoop / Servico pós venda / Serwis pogwarancyjny / Poprodejní servis / Послепродажное

обслуживание / 2年保証:

aftersales@agfaphoto-gtc.com / +33 (0) 1 85 49 10 26

Vvrobeno v Číně Výrobek vyráběný a distribuovaný společností GT Company: Kancelář FR : 5 Rue de la Galmy, 77700 Chessy Kancelář ve Spojeném království : 1st floor gallery court 28 arcadia avenue Londýn - Velká Británie - N3 2FG Kancelář v USA : 1251 Avenue of Americas, fl.3, 10020 New York www.gtcompany.fr - info@gtcompany.fr

AgfaPhoto je použito na základě licence společnosti Agfa-Gevaert NV. Na tento produkt byla udělena dílčí licence společností AgfaPhoto Holding GmbH (www.agfaphoto.com), Společnost Agfa-Gevaert NV ani AgfaPhoto Holding GmbH tento produkt nevyrábí ani neposkytují na něj žádnou záruku či podporu. Informace o servisu, podpoře a záruce získáte u distributora nebo výrobce.